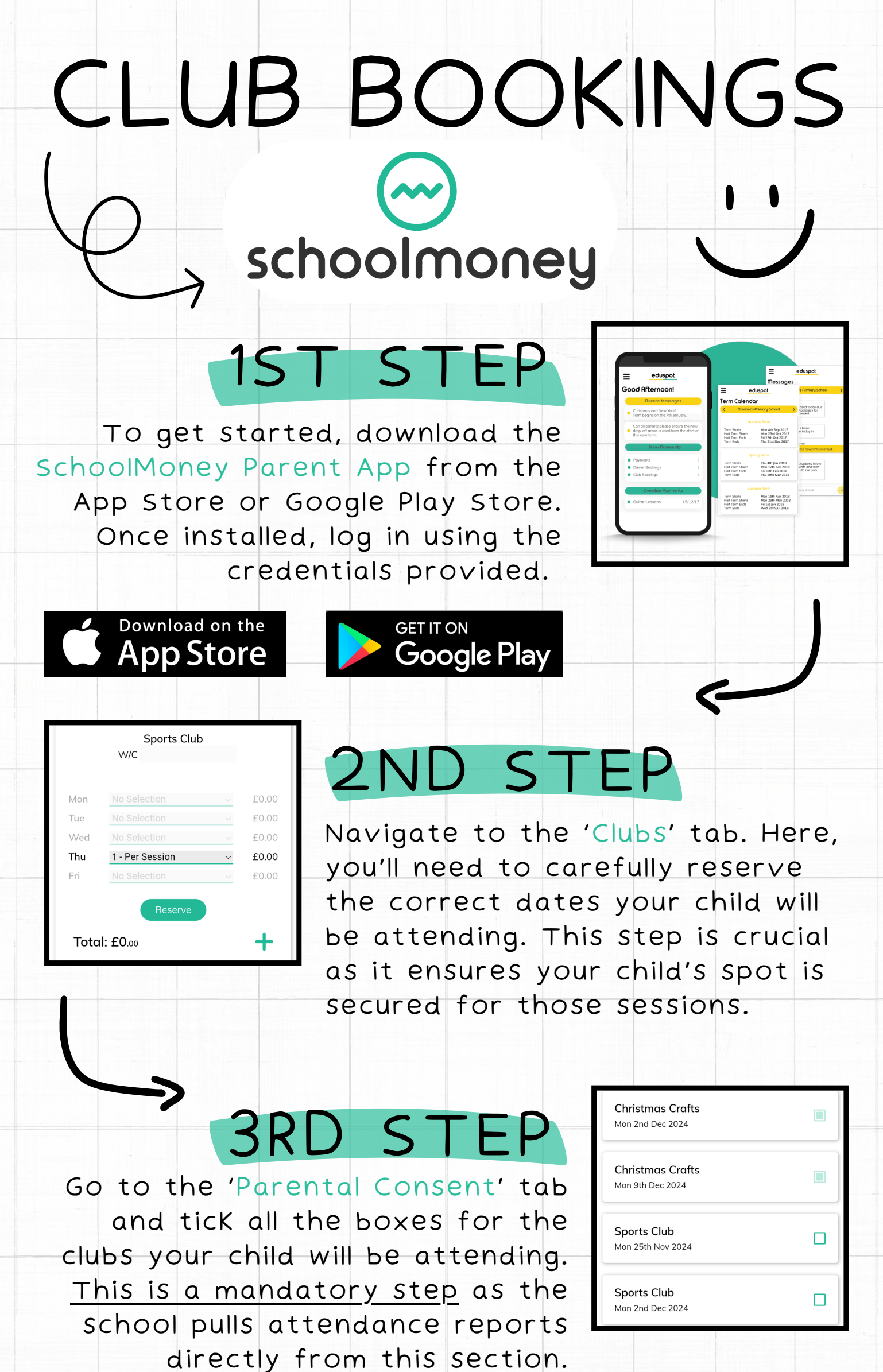

Without completing this, your child may not be registered for the chosen clubs.

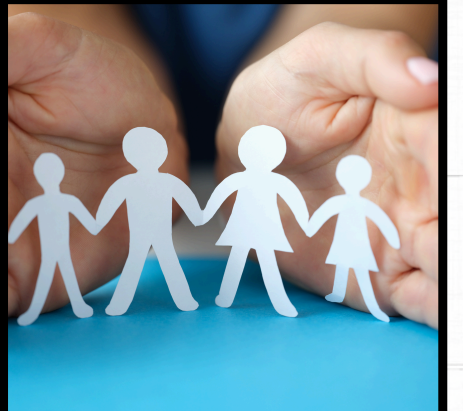

## 4TH STEP

Safeguarding your child is a shared responsibility. The school relies on accurate, up-to-date information to ensure your child's safety. Please ensure that any changes to your child's schedule or attendance are promptly reflected in the app. This helps the school Know exactly where your child should be and when.

## 5TH STEP

If you have any questions about the clubs or encounter issues while adding your child to a club, please don't hesitate to contact the school. We are available to provide guidance and ensure that the process is smooth and clear.

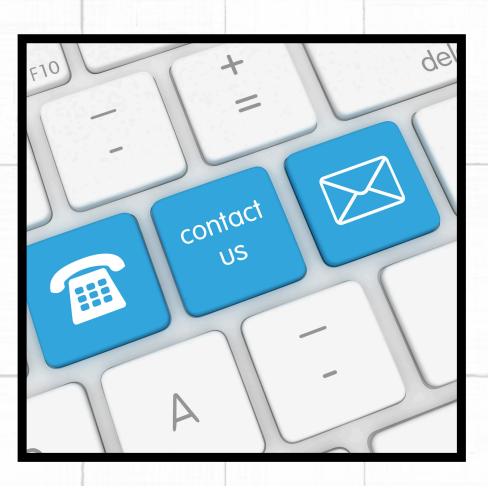